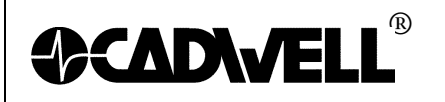

TITLE: Configuring Windows 7 for Sierra Wave 369030-630, Rev 01 AUTHOR: Dave Jensen & Will Bram DATE: December 22, 2010 PAGE: 1 of 16

## **Configuring Windows 7 for Sierra Wave**

This document will describe how to setup Windows 7 for optimal performance of the Sierra Wave program, please configure Window 7 as outlined in the following instructions.

P/N:

Cadwell recommends Windows 7 Professional or Windows 7 Ultimate.

#### 1. Turn off the UAC (User Account Control) before installing Sierra Wave:

- Click the Start Orb
- Click on the Control Panel.
- Change the "View by:" to "Large Icons" or "Small Icons". Do not use "Category View".

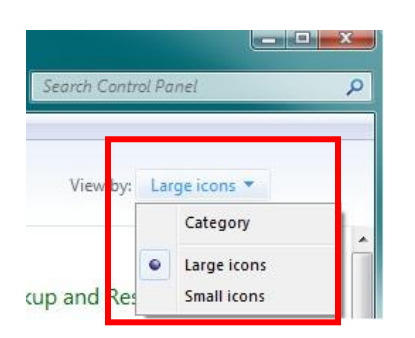

- Then click on User Accounts. •
- In that dialogue box click on "Change User Account Control Settings". Answer "Yes" if a prompt is displayed.

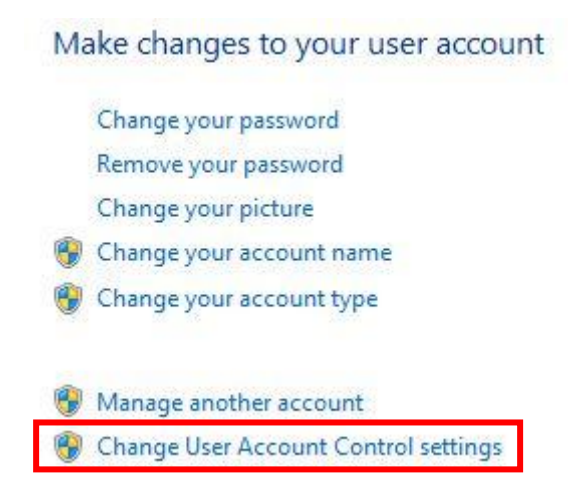

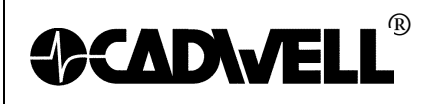

• Move the slider to the "Never Notify" position. Click OK.

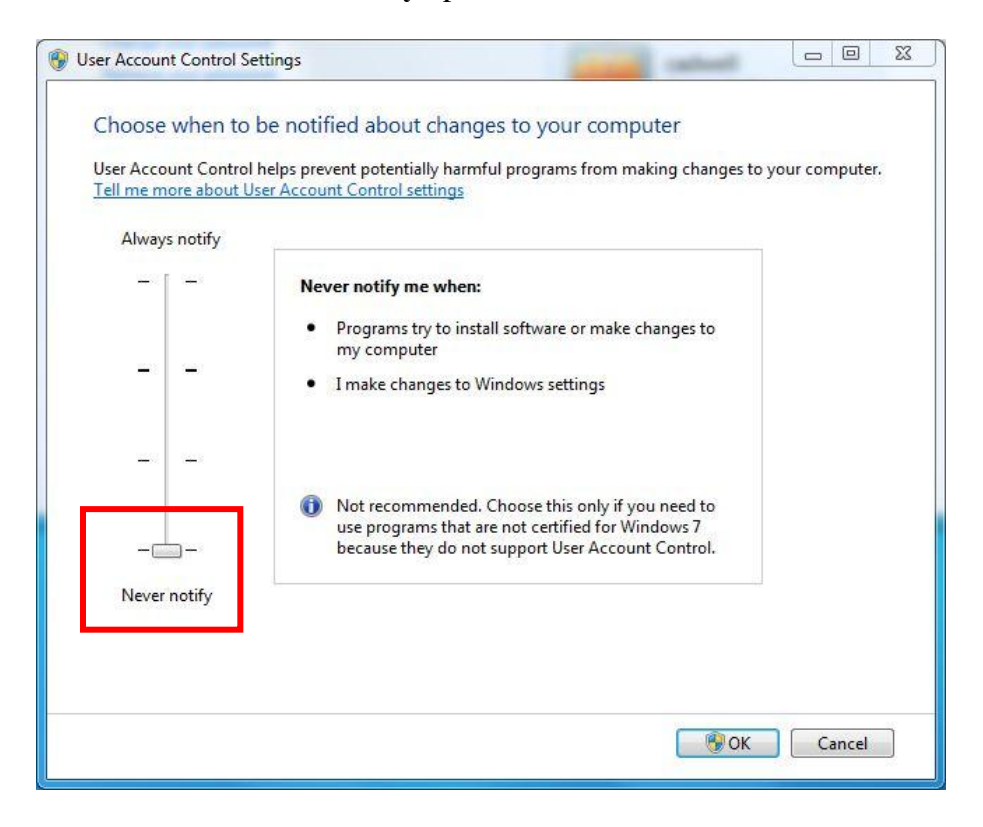

• **Restart** the computer.

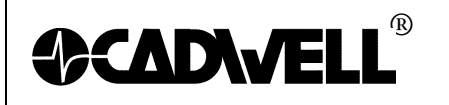

•

2. Configure the Network Card:

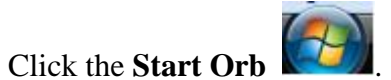

- Click on the **Control Panel**.
- Change the "**View by**:" to "**Large Icons**" or "Small Icons". *Do not use "Category View"*.
- Click on "Network and Sharing Center".

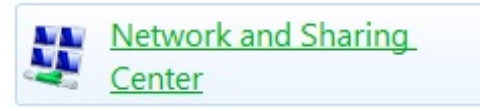

• Then click on "Change Adapter Settings" on the left hand task pane. This will show all the network connections available on the computer.

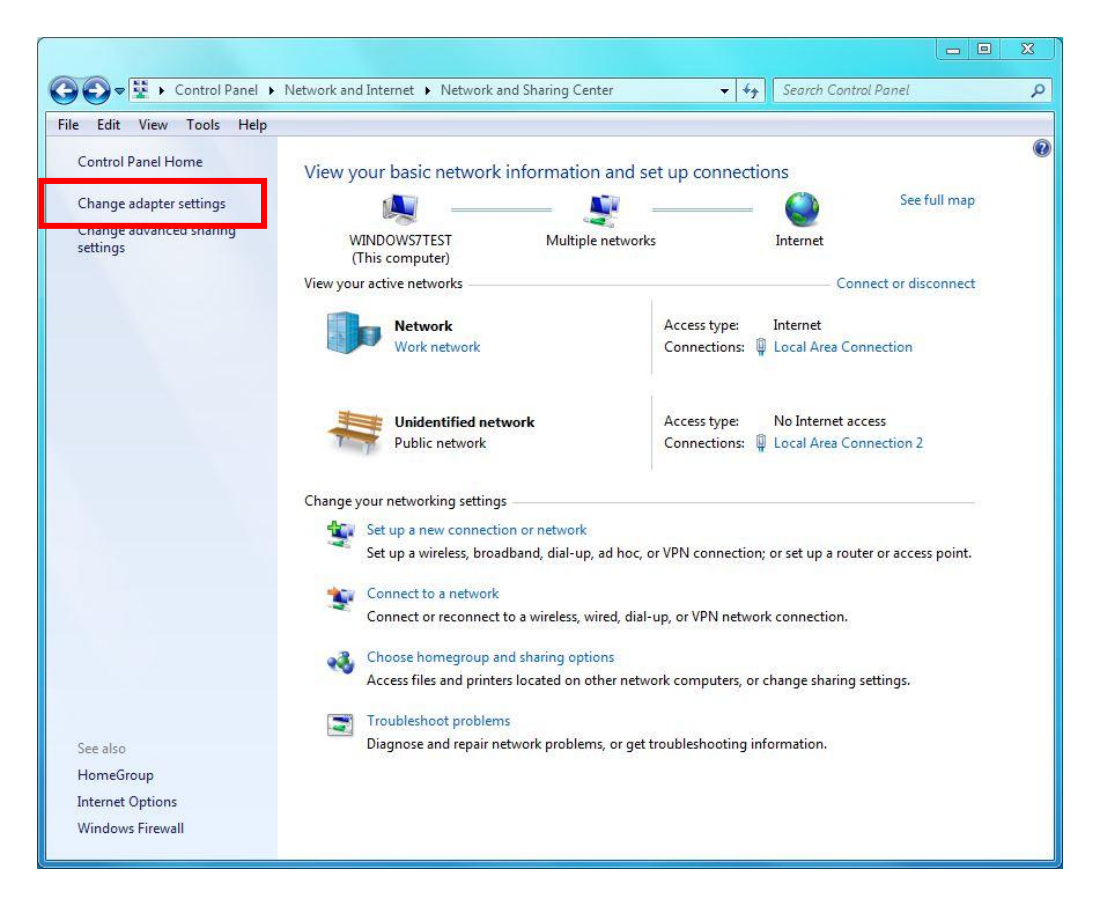

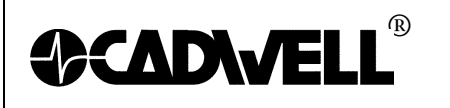

• **Right-click** on the LAN or High-Speed Internet connection that will be used to communicate to the base unit and select "**Properties**."

| 🗿 🔵 🗢 👰 🕨 Control Panel 🕨  | Network and Internet   Network | rk Connections 🕨                   |                    | ✓ 4 Search Network Conr | nections |
|----------------------------|--------------------------------|------------------------------------|--------------------|-------------------------|----------|
| ile Edit View Tools Advand | ced Help                       |                                    |                    |                         |          |
| Organize 🔻                 |                                |                                    |                    |                         | M · ·    |
| Name                       | Status                         | Device Name                        | Connectivity       | Network Category        | Owner    |
| Local Area Connection      | Network                        | Intel(R) 82567LM-3 Gigabit Network | Internet access    | Private network         | System   |
| Cadwell Base Unit          | Unidentified network           | SMC EZ Card 10/100 (SMC 1244TX-1)  | No Internet access | Public network          | System   |

• Uncheck all the protocols in the list except for the **Internet Protocol Version 4** (**TCP/IPv4**).

| Cadwell Base Unit Properties                                                                                              |
|----------------------------------------------------------------------------------------------------|
| Networking Sharing                                                                                                    |
| Connect using:                                                                                                    |
| Realtek RTL8139/810x Family Fast Ethemet NIC                                                                              |
| Configure                                                                                                    |
| This connection uses the following items:                                                                                 |
|                                                                                                    |
| Install         Properties           Description         Allows your computer to access resources on a Microsoft network. |
| OK Cancel                                                                                                    |

• Then double-click on that protocol and change the radial button from "Obtain an IP address automatically" to "**Use the following address**."

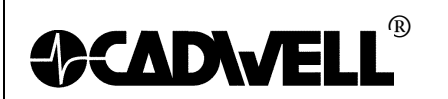

| Internet Protocol Version 4 (TCP/IPv4)                                                                                | Properties ? X                                                       |
|----------------------------------------------------------------------------------------------------|----------------------------------------------------------------------|
| General                                                                                                    |                                                                      |
| You can get IP settings assigned auton<br>this capability. Otherwise, you need to<br>for the appropriate IP settings. | natically if your network supports<br>ask your network administrator |
| Obtain an IP address automatical                                                                                      | ly                                                                   |
| Use the following IP address:                                                                                         |                                                                      |
| IP address:                                                                                                    | 192 . 168 . 113 . 66                                                 |
| Subnet mask:                                                                                                    | 255.255.255.0                                                        |
| Default gateway:                                                                                                    | · · ·                                                                |
| Obtain DNS server address autor                                                                                       | natically                                                            |
| • Use the following DNS server add                                                                                    | resses:                                                              |
| Preferred DNS server:                                                                                                 |                                                                      |
| Alternate DNS server:                                                                                                 |                                                                      |
|                                                                                                    | Ad <u>v</u> anced                                                    |
|                                                                                                    | OK Cancel                                                            |

- Input the default Cadwell® IP address. It is **192.168.113.66**. The default Subnet Mask can be used of **255.255.255.0**.
- Once those addresses are added click on the **Advanced** button in the bottom right-hand corner of the screen. Click on the **WINS** tab and uncheck the "**Enable LMHOSTS lookup**" check box and change the NetBIOS setting from Default to "**Disable NetBIOS over TCP/IP**".

| Advanced TCP/IP Settings                                                                                                    | ? ×                                                     |
|----------------------------------------------------------------------------------------------------|---------------------------------------------------------|
| IP Settings DNS WINS                                                                                                    |                                                         |
| <u>W</u> INS addresses, in order of use:                                                                                                    |                                                         |
|                                                                                                    | t                                                       |
| Add Edit                                                                                                    | Remove                                                  |
| If LMHOSTS lookup is enabled, it applies to all TCP/IP is enabled.                                                                                                    | connections for which                                   |
| Enable LMHOSTS lookup                                                                                                    | Import LMHOSTS                                          |
| NetBIOS setting<br>Default:<br>Use NetBIOS setting from the DHCP s<br>is used or the DHCP server does not p<br>enable NetBIOS over TCP/IP.<br>Enable NetBIOS over TCP/IP.<br>Couple NetBIOS over TCP/IP. | erver. If static IP address<br>provide NetBIOS setting, |
| Ugable vetbilds over 107/12                                                                                                    | OK Cascal                                               |
|                                                                                                    | Cancer                                                  |

• Click **OK** three times to get back to the network connections page.

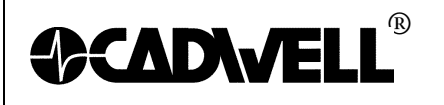

- Once again, **right-click** on the LAN or High-Speed Internet connection that will be used to communicate to the base unit and click on "**Properties**.
- Click on the **Configure** button in the upper left corner.

| Networking | Sharing      |                 |     |  |
|------------|--------------|-----------------|-----|--|
| Connect us | ing:         |                 |     |  |
| 🔮 Real     | tek PCIe GBE | Family Controll | ler |  |
|            |              |                 | C   |  |

• Click on the **Advanced** Tab then select the "**Speed and Duplex**" listing. *It might also be displayed as "Media Type, Connection Type or Link Speed & Duplex". Some Windows 7 systems will have a Link Speed tab.* 

| eneral Advanced About Driv                                                                                                    | r Details Power Management                                               |
|----------------------------------------------------------------------------------------------------|--------------------------------------------------------------------------|
| The following properties are availab<br>he property you want to change or<br>on the right.                                                                                                    | e for this network adapter. Click<br>the left, and then select its value |
| Property:                                                                                                    | Value:                                                                   |
| Auto Disable Gigabit (PowerSavin;<br>Flow Control<br>Green Ethernet<br>Interrupt Moderation<br>IPv4 Checksum Offload<br>Jumbo Frame<br>Large Send Offload v2 (IPv4)<br>Large Send Offload v2 (IPv6)<br>Network Address<br>Prioritv& VLAN | 10 Mbps Full Duplex                                                      |

- Click the drop down list on the value right and select **10 Mbps Full Duplex**.
- Click on the **Power Management** tab. **Deselect the "Allow the computer to turn off this device to save power**" check box and then click **OK**. *Note not all network cards will have a power management tab.*

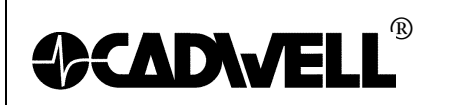

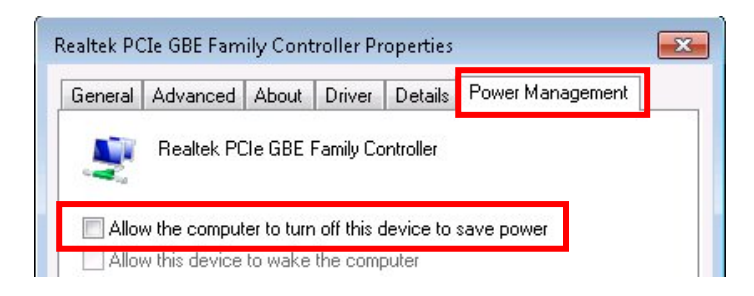

- **Right-click** on the LAN or High-Speed Internet connection that will be used to communicate to the base unit and click on "**Rename**."Type in **Wave Base** and press **Enter**.
- 3. Add the Run Command and Printers to the start menu:
  - Right-click the **Start Orb** and click "**Properties**." In the start menu tab click the "**Customize**" button.

| askuai            | Start Menu                       | Toolbars                                           |
|-------------------|----------------------------------|----------------------------------------------------|
| To cust<br>behave | omize how link<br>in the Start m | ks, icons, and menus look and Customize.           |
| Power t           | outton action:                   | Shut down 🔻                                        |
| Privad            | cy .                             |                                                    |
| V St              | ore and displa                   | ay recently opened programs in the Start menu      |
| <b>⊽</b> St<br>ta | ore and displa<br>skbar          | ay recently opened items in the Start menu and the |
|                   |                                  |                                                    |
|                   |                                  |                                                    |
|                   |                                  |                                                    |
|                   |                                  |                                                    |
|                   |                                  |                                                    |
|                   |                                  |                                                    |
|                   |                                  |                                                    |

• Check the "Run Command" and "Devices and Printers" boxes and click OK twice.

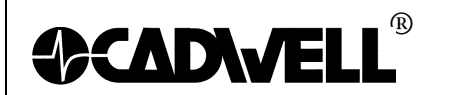

TITLE:Configuring Windows 7 for Sierra WaveP/N:369030-630, Rev 01AUTHOR:Dave Jensen & Will BramDATE:December 22, 2010PAGE:8 of 16

| E    |
|------|
|      |
| -    |
|      |
| 10 🌲 |
|      |

# 4. Fix the New Program Window so that the QuickReport program will automatically come to the front when launched. This is per the Microsoft Knowledge Base article #886217:

To resolve this issue, modify the value of the ForegroundLockTimeout registry entry in Registry Editor. To do this, follow these steps:

- 1 Click the **Start Orb**, click **Run**, type **regedit** in the **Open** box, and then click **OK**.
- 2 In Registry Editor, locate and then click the following registry subkey:

#### HKEY\_CURRENT\_USER\Control Panel\Desktop

- 3 In the right pane, locate and then double-click **ForegroundLockTimeout**.
- 4 Under **Base**, click **Decimal**, type **0** in the **Value data** box, and then click **OK**.

**Note** The default decimal value for the ForegroundLockTimeout registry entry is set as **200000**.

- 5 Quit Registry Editor.
- 6 **Restart** your computer.

\*This must be done for each User Account on the system.

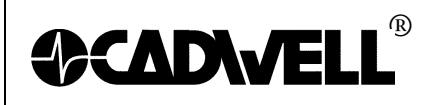

### 5. Add the "Computer" and "Network" icons to the desktop:

- Right-click on the desktop and click **Personalize.**
- Click on "Change Desktop Icons" under Tasks.

|                                               | Appearance and Personalization                           | Personalization                             |                                    | • • 7                   | Search Control Pariet          |   |
|-----------------------------------------------|----------------------------------------------------------|---------------------------------------------|------------------------------------|-------------------------|--------------------------------|---|
| Control Panel Home                            | Change the visuals and<br>Click a theme to change the de | sounds on your co<br>sktop background, wind | mputer<br>low color, sounds, and s | reen saver all at once. |                                |   |
| Change your account picture                   | Unsaved Theme                                            |                                             |                                    |                         |                                |   |
|                                               | Aero Themes (7)                                          |                                             |                                    | Sav                     | e theme Get more themes online |   |
|                                               | Windows 7                                                | Architecture                                | Characters                         | Landscapes              | Nature                         |   |
|                                               | Basic and High Contrast The                              | mes (6)                                     |                                    |                         |                                | - |
| See also<br>Display<br>Taskbar and Start Menu | Deskton Background                                       | Window                                      | Color                              | Sounds                  | Screen Saver                   |   |
| Ease of Access Center                         | img0                                                     | Cust                                        | om                                 | Windows Default         | None                           |   |

- Check the boxes for the **Computer** and **Network** from the available icons.
- Click **Apply** than Click **OK**.

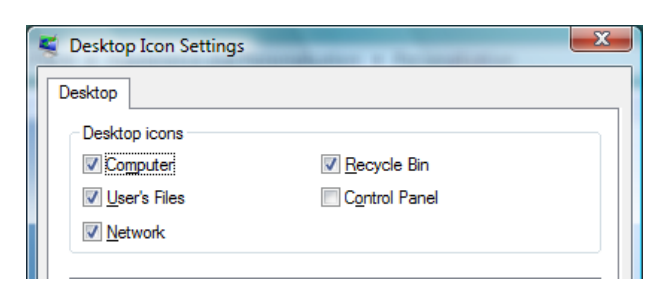

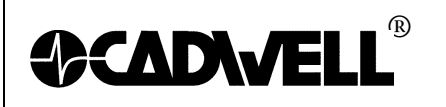

#### 6. Disable password protection on Screen Saver:

• Right-Click anywhere on the desktop and click "**Personalize.**" Click on the **Screen Saver** link in the lower right corner.

| creen Saver                                               |                                                         |
|-----------------------------------------------------------|---------------------------------------------------------|
| Screen saver                                              |                                                         |
| Bubbles                                                   | ▼ Se <u>t</u> tings Pre <u>v</u> iew                    |
| <u>W</u> ait: 25                                          | minutes On resume, display logon screen                 |
| Power manager                                             | nent<br>Iy or maximize performance by adjusting display |
| Conserve energ<br>brightness and<br><u>Change power</u> : | other power settings.<br>settings                       |

• Then uncheck the "On resume, display the login screen" and click OK.

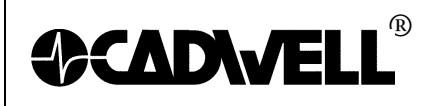

- 7. Disable the animation controls and elements within windows:
  - Right-click on the **Computer icon** and click **Properties**, then click on the "**Advanced System Settings**" link.

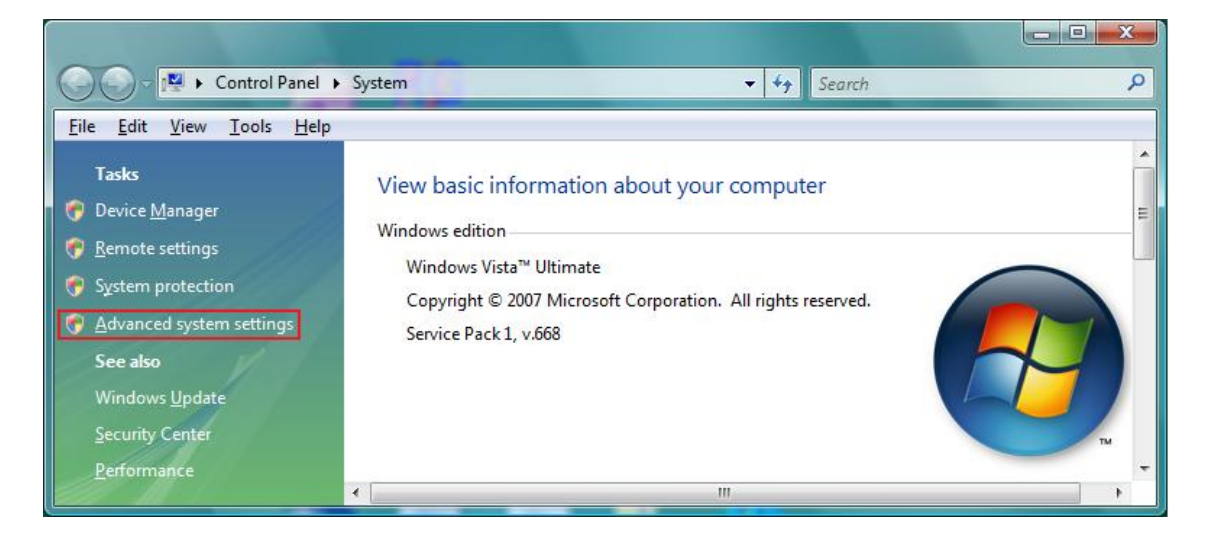

• Click on the Advanced tab, then the Settings button in the Performance section.

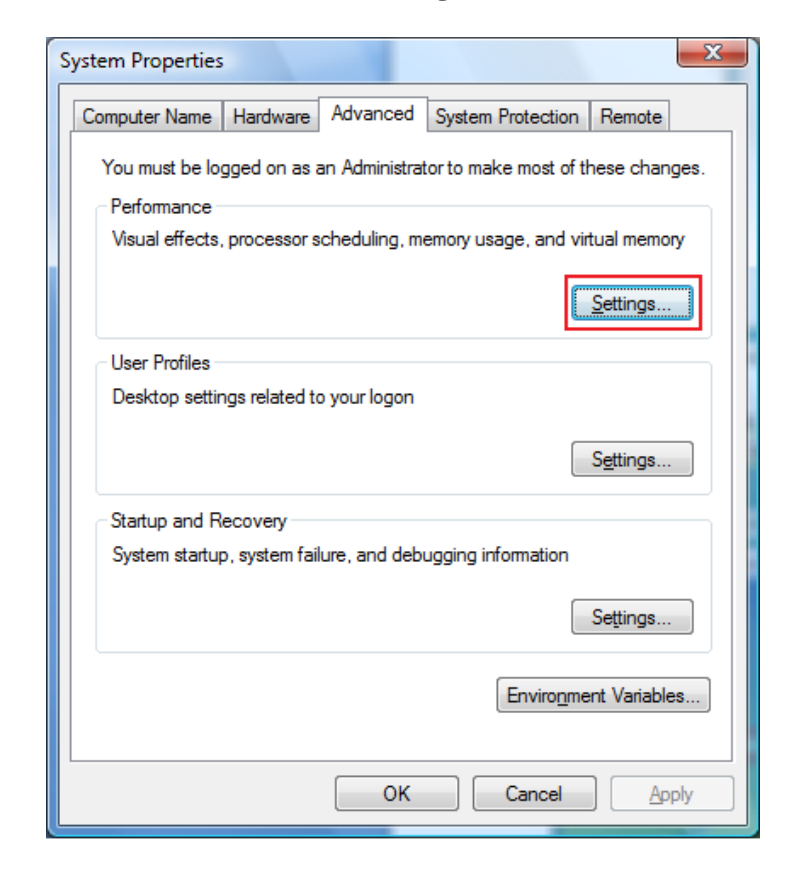

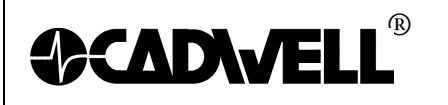

• This will bring up the dialog box that will turn off the animations of buttons. Uncheck the top check box named "Animate controls and elements inside windows."

| Performance Options                                                                                                    |
|----------------------------------------------------------------------------------------------------|
| Visual Effects Advanced Data Execution Prevention                                                                                                    |
| Select the settings you want to use for the appearance and performance of Windows on this computer.                                                                                                    |
| ○ Let Windows choose what's best for my computer                                                                                                    |
| Adjust for <u>b</u> est appearance                                                                                                    |
| Adjust for best performance                                                                                                    |
| O Custom:                                                                                                    |
| <ul> <li>Animate controls and elements inside windows</li> <li>Animate windows when minimizing and maximizing</li> <li>Enable desktop composition</li> <li>Enable transparent glass</li> <li>Fade or slide menus into view</li> <li>Fade or slide ToolTips into view</li> <li>Fade out menu items after dicking</li> <li>Show preview and filters in folder</li> <li>Show shadows under menus</li> <li>Show shadows under mouse pointer</li> <li>Show thumbnails instead of icons</li> </ul> |
| OK Cancel Apply                                                                                                    |

• Once that is done click **Apply** and **OK** out of everything.

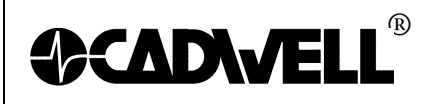

#### 8. Enable the Menu Bar in the Explorer window:

- Double-click "Computer" then click "Organize" then hover over "Layout" then click on "Menu Bar."
- The File, Edit, View, Tools and Help dropdowns should now be visible.

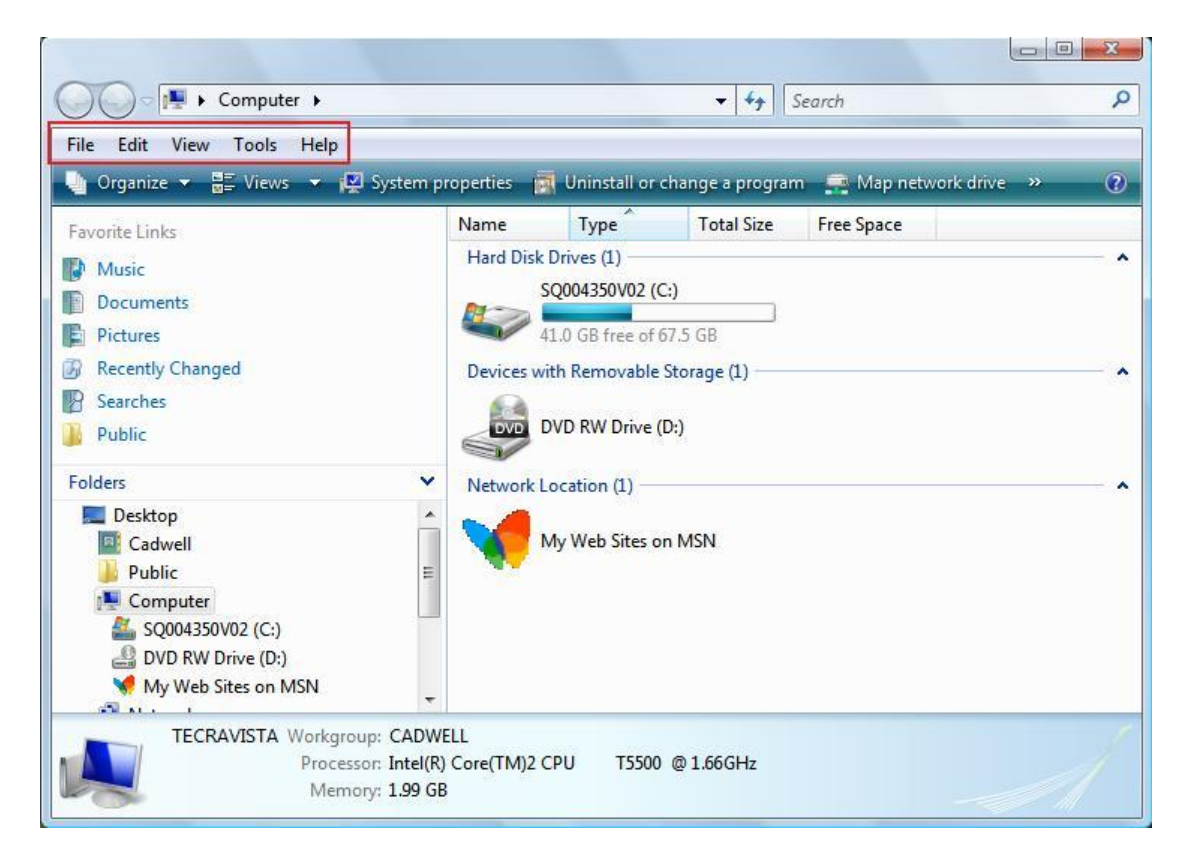

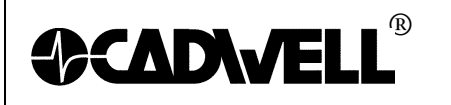

TITLE:Configuring Windows 7 for Sierra WaveP/N:369030-630, Rev 01AUTHOR:Dave Jensen & Will BramDATE:December 22, 2010PAGE:14 of 16

### 9. Configure the Power Settings for a Laptop or Desktop:

- Click the Start Orb
- Click on the **Control Panel**.
- Change the "**View by**:" to "**Large Icons**" or "Small Icons". *Do not use "Category View"*.
- In the control panel list click on "Power Options".
- Select the **High Performance** option. If you don't see this option, click on Show Additional Plans.

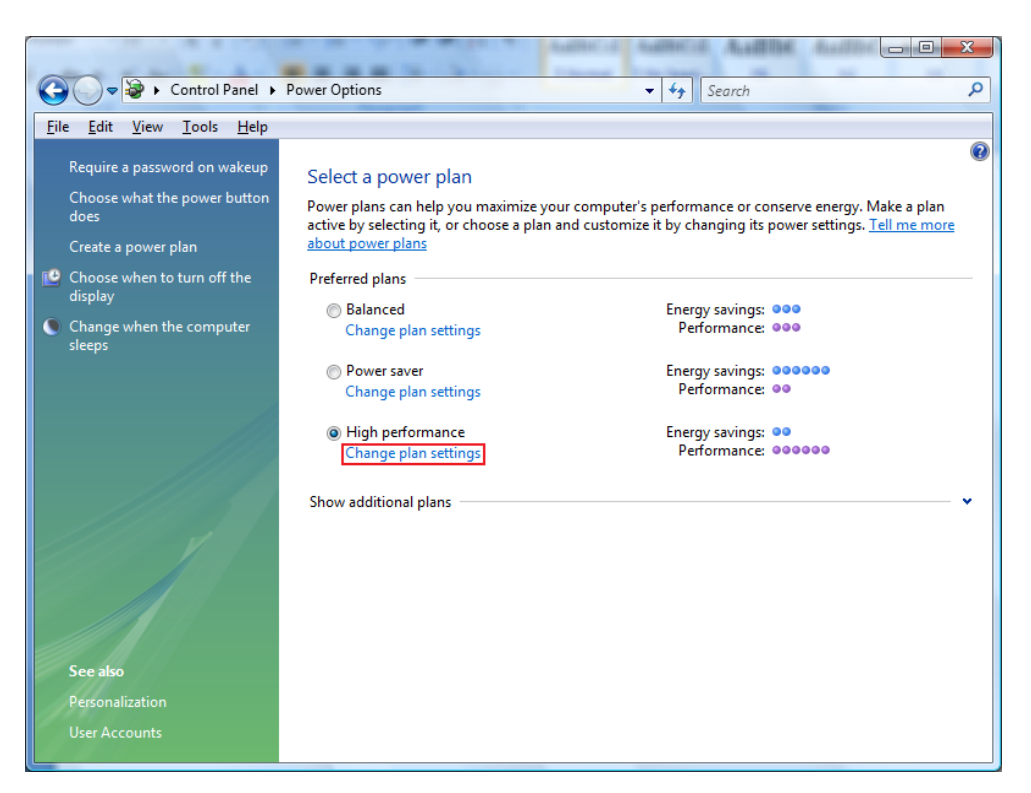

- Click on the "Change Plan Settings" link under High Performance.
- Click the dropdown list for both "**Turn off the Display**" and "Put **the Computer to Sleep**" and set them to **NEVER**.

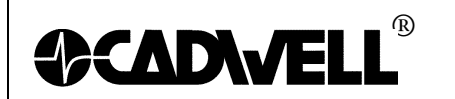

| 🚱 🖉 🗣 🔖 Control Panel 🔸 Power Options 🔸 Edit Plan Settings 👘 👻 🍫 Search 🔎                                                   |
|----------------------------------------------------------------------------------------------------|
| <u>File Edit View Iools H</u> elp                                                                                           |
| Change settings for the plan: High performance<br>Choose the sleep and display settings that you want your computer to use. |
| Image: Turn off the display:                                                                                                |
| Put the computer to sleep:                                                                                                  |
| Change advanced power settings                                                                                              |
| Restore default settings for this plan                                                                                      |
| Save changes Cancel                                                                                                    |
|                                                                                                    |

• Next click the "Change Advanced Power Settings" link and set the "Link State Power Management" setting to OFF. That only needs to be done under the PCI Express setting. Then click OK out of everything to set all the power settings.

| Power Options                                                                                                    |
|----------------------------------------------------------------------------------------------------|
| Advanced settings                                                                                                    |
| Select the power plan that you want to customize, and then choose settings that reflect how you want your computer to manage power.                                                                                                    |
| High performance [Active]                                                                                                    |
| <ul> <li>Wireless Adapter Settings</li> <li>Sleep</li> <li>USB settings</li> <li>Power buttons and lid</li> <li>PCI Express</li> <li>Link State Power Management</li> <li>Setting: Off</li> <li>Processor power management</li> <li>Search and Indexing</li> <li>Display</li> <li>Windows DreamScene settings</li> </ul> |
| <u>R</u> estore plan defaults                                                                                                    |
| OK Cancel Apply                                                                                                    |

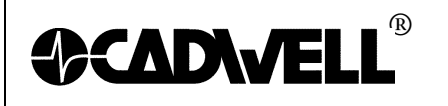

#### **10.** Show File Extensions

Click the **Start Orb** 

•

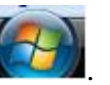

- Click on the **Control Panel**.
- Change the "**View by**:" to "**Large Icons**" or "Small Icons". *Do not use "Category View"*.
- Click on "Folder Options"
- Click on the **View** tab.
- Uncheck the box "Hide extensions for known file types".
- Click Apply than **OK**.

#### **11. Configure the Taskbar Properties:**

- **Right click** on the **Taskbar** at the bottom of the screen and select **Properties**.
- For the **Taskbar Buttons**, change the setting to "Combine when taskbar is full" or "Never Combine".
- Click **Apply**, and then click **OK**.

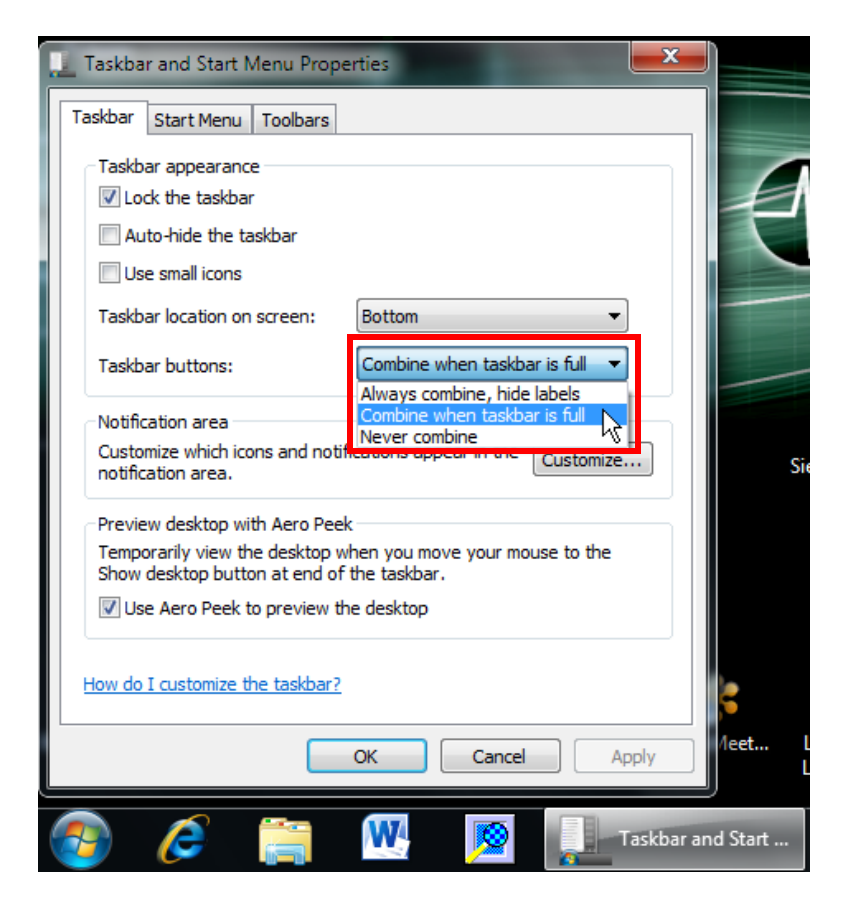